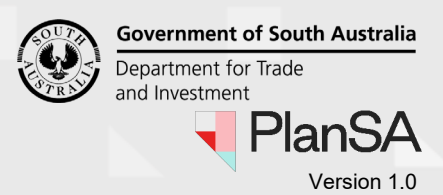

#### Submit request to withdraw an application 1. Login to your development application account | PlanSA (for applicants). 1 PlanSA Online Payments Register 风 Login Options ightarrowQ Find something About us 🔻 Resources -News Development applications State snapshot -Have your say -Find a document

2. Search for the application. From the results returned, click on the **ID** number to open the application.

| Your a      | pplications               |                                | 2 24011875              |                       |  |  |
|-------------|---------------------------|--------------------------------|-------------------------|-----------------------|--|--|
|             | Start a new application   | Access an application submelse | hitted by someone       | Submit mandatory I    |  |  |
| FOR YOUR AC | TION (923) UNDER ASSESSME | DRAFT (19) LAND DIVISION CERT  | IFICATES (17) CERTIFICA | TE OF OCCUPANCY (791) |  |  |
| ID 🕴        | Owner                     | Location                       | Nature of Developmen    | t                     |  |  |
| 24011875    | J Public                  | THE PARADE NORWOOD SA 5067     | Add new garage attach   | ed to existing house  |  |  |

3. Click on Related Actions tab to view and launch the Withdraw Application action.

| Development application - 24011875: The Parade |                                                                                            |  |  |  |  |
|------------------------------------------------|--------------------------------------------------------------------------------------------|--|--|--|--|
| Summary                                        | Documents Sharing access Operative Dates Related Actions                                   |  |  |  |  |
| ₽                                              | Apply for Variation                                                                        |  |  |  |  |
| •                                              | Withdraw Application                                                                       |  |  |  |  |
| •                                              | Upload additional documentation                                                            |  |  |  |  |
| 7                                              | Request Extension of Time<br>Apply to extend the operative period of a consent or approval |  |  |  |  |

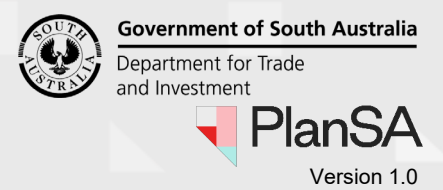

2

The **Request Application Withdrawal** shows. Read through the further information provided before proceeding with the request.

4. Provide a **reason** for withdrawing the application. The reason is shared with the relevant authority.

| Request Application Withdrawal                                                                                                    |       |
|----------------------------------------------------------------------------------------------------|-------|
| Withdraw an application                                                                                                    |       |
| Requesting an application withdrawal means there is no intention to proceed with the development and no further assessment is required.                                                                                                    |       |
| Before proceeding with the request                                                                                                    |       |
| <ul> <li>An application can only be withdrawn if the application has not been granted a final development authorisation.</li> <li>Only applicants are permitted to request the withdrawal.</li> <li>A withdrawn application cannot be reinstated.</li> </ul> |       |
| Further information on this process can be obtained by contacting the relevant authority.                                                                                                    |       |
| Refund                                                                                                    |       |
| Contact the relevant authority to understand if a partial refund may apply in relation to the application fees and charges.                                                                                                    |       |
| Withdrawal request details                                                                                                    |       |
| Provide a reason for withdrawing the application *                                                                                                    |       |
| The reason provided is shared with all relevant parties, includes relevant authorities, applicant(s) and the primary contact.                                                                                                    | 4     |
| 0/                                                                                                    | 1000  |
|                                                                                                    |       |
| CANCEL SEND REC                                                                                                    | QUEST |

### Upload the applicant's request

If the relevant authority is submitting the request on your on-behalf (the applicant) they are required to upload your written/email request to proceed.

| Document | Document Category | Document Type |  |
|----------|-------------------|---------------|--|
| UPLOAD   | Select One        | ▼ Select One  |  |

6

- 5. Click **SEND REQUEST**.
- 6. Click **OK**, **CONTINUE** to confirm the withdrawal.

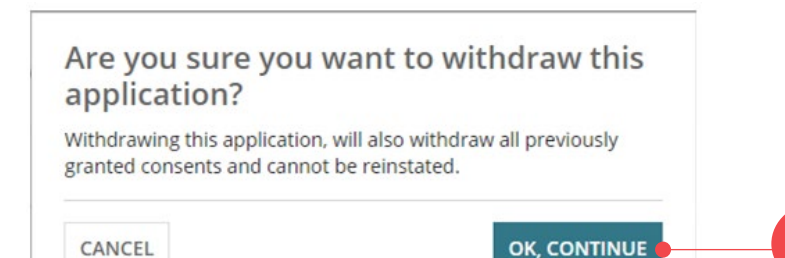

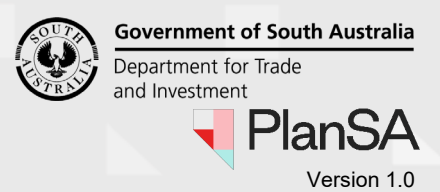

7. Confirmation of the submission shows. Click **OK** to close the message.

Development application - 24011875: The Parade Norwood SA 5067

| Summary | Documents | Additional documents | Sharing access | Operative Dates | Related Actions |                        |
|---------|-----------|----------------------|----------------|-----------------|-----------------|------------------------|
| You     | r withc   | lrawal requ          | est for a      | oplication      | #240118         | 875 has been submitted |

The Relevant Actions page shows. Sign-out, as required.

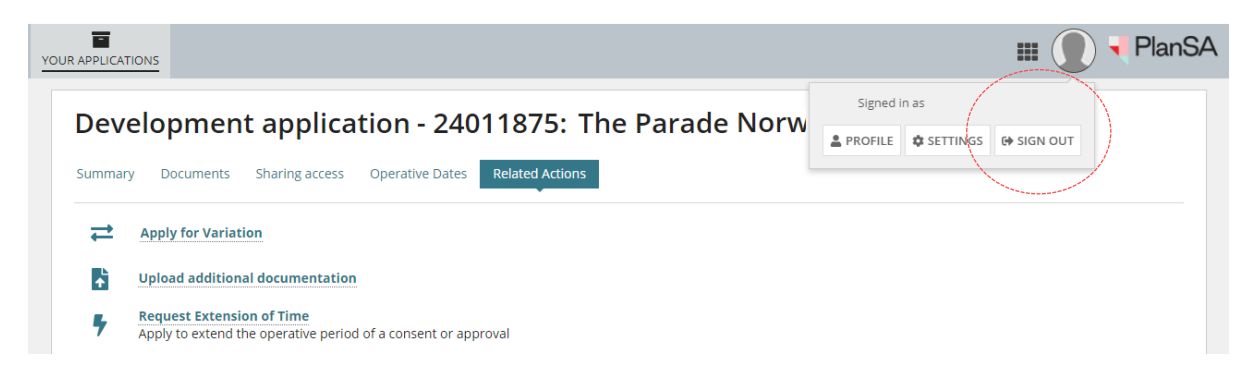

### What happens next?

### Withdrawal request submission confirmed

An email confirming the submission of the application withdrawal request is sent to the applicant, primary contact and the relevant authority assessing the in-progress consent or the relevant authority of granted consent - if subsequent consents not yet initialised.

### Request to withdraw application is declined

If the relevant authority has determined the request is not to be actioned a 'Withdrawal request declined' email is sent to the applicant and primary contact and the application's consent authorisations remains in place.

### Request accepted and the application withdrawn

When the relevant authority has accepted the withdrawal request a 'Notice of Withdrawal' email is sent to the applicant and the application's consents (granted or not yet initiated) are withdrawn.

If a Refund of Paid Fees is determined on accepting the withdrawal an email is sent to the invoice contact.

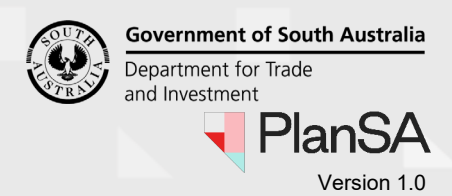

### **Refund of Paid Fees**

On acceptance of the withdrawal the relevant authority can determine whether a refund is appropriate.

When it is determined by the assessing authority that a fee refund applies, an email notification will advise that this has occurred, and Refund Advice generated.

- Fees Paid Online by Credit Card The refund amount will be credited to the same card number.
- Fees Paid in Person or Post by Cash, Cheque or EFT The refund amount will be returned by the method determined by the relevant authority (council and/or private accredited professional).

#### View the Refund Advice

1. Click on the view the 'documents section' of the development application link within the Invoice Refund email notification and log in, if not already.

The Development application **Documents** page displays.

2. Select the **Invoices** filter from the **Additional document filters** list to show the 'Refund Advice'.

| Summary Documents Event History Related Actions |                                    |                             |  |  |  |  |
|-------------------------------------------------|------------------------------------|-----------------------------|--|--|--|--|
| Document search                                 | Where was the document uploaded?   | Additional document filters |  |  |  |  |
| Search by Category                              | Planning and Land Division Consent | • Invoices                  |  |  |  |  |
| Search by Type                                  | Vintering contraction              |                             |  |  |  |  |

3. Click on the **Refund Advice file name** to download the document by clicking on the document name.

| Document                                                    |                              | Туре          | Date Created      |
|-------------------------------------------------------------|------------------------------|---------------|-------------------|
| * Refund Advice - Application 21000527<br>Consent - 248.pdf | - Planning and Land Division | Refund Advice | 30 Mar 2022 16:27 |
| TaxInvoice-Application21000527-Planni<br>3212-55364.pdf     | ngAndLandDivisionConsent-    | Tax Invoice   | 30 Jun 2021 10:33 |

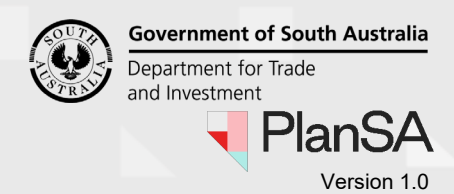

4. Open the downloaded **Refund Advice** file.

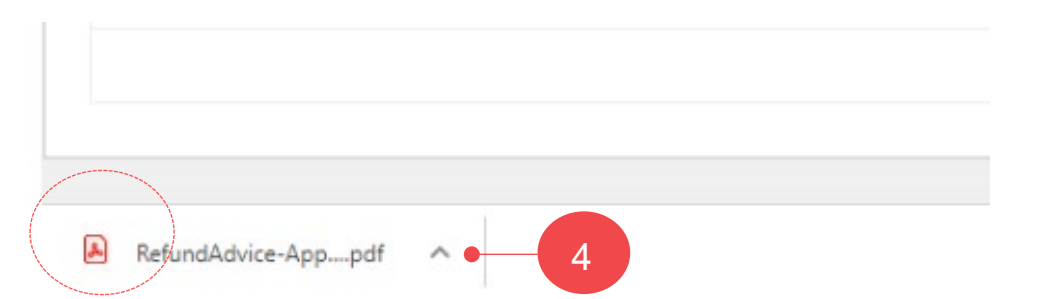

5. Review the Refund Advice and **print** (as required).

| RefundAdvice-Application20001557-BuildingConsentStag | ie <b>1-16-30</b> 1 / 1                                                       | ¢ | Ŧ | <b>-</b> |
|------------------------------------------------------|-------------------------------------------------------------------------------|---|---|----------|
| 🖣 PlanSA                                             |                                                                               |   |   | 5        |
| ABN 92 366 288 135                                   |                                                                               |   |   |          |
| Invoice Contact:                                     | For enquiries, please contact:                                                |   |   |          |
| <b>Big Build</b><br>PO Box 101<br>ADELAIDE SA 5000   | State Planning Commission<br>1 Fake Address Adelaide 5000<br>SA<br>0871097018 |   |   |          |
| Adjustment Note (R                                   | efund Advice)                                                                 |   |   |          |
| Application number: 20001557<br>Refund Advice No: 16 | -                                                                             |   |   |          |